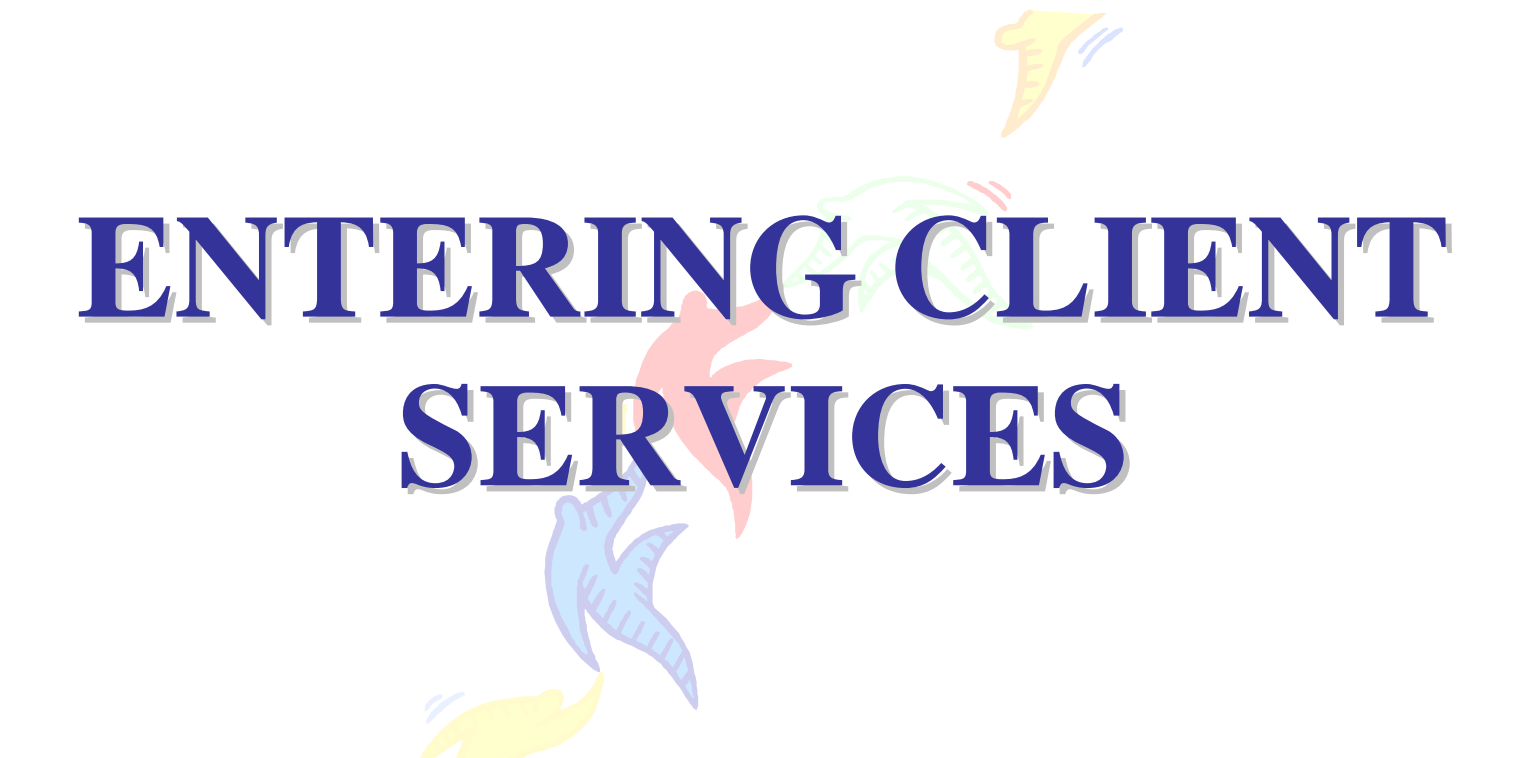

**DMHAS Information Systems Division** 

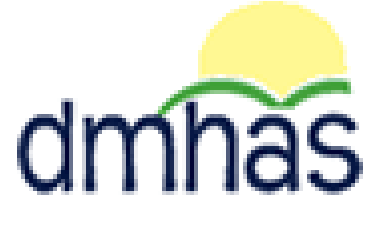

# April 2015

# TABLE OF CONTENTS

| PROVIDER SUITE OF APPLICATIONS                                                   | 2     |
|----------------------------------------------------------------------------------|-------|
| SERVICE SUMMARY AND DETAIL REPORT                                                | 2     |
| ROSTER SEARCH                                                                    | 5     |
| ENTERING CLIENT SERVICES                                                         | 6     |
| Minute-Based Services<br>DUPLICATE SERVICES<br>Targeted Case Management Services | 9<br> |
| Day Based Services<br>Incident-Based Services                                    |       |
| UPDATING SERVICE ENTRY INFORMATION                                               | 20    |
| Logging Out Of DDaP                                                              | 23    |

#### **STEP 1**: Log into DDaP. The Provider Suite of Applications will display.

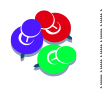

If you are unable to log in and need your password reset, contact the Help Desk: 860-262-5058 or DMHAS.Info@ct.gov.

## **PROVIDER SUITE OF APPLICATIONS**

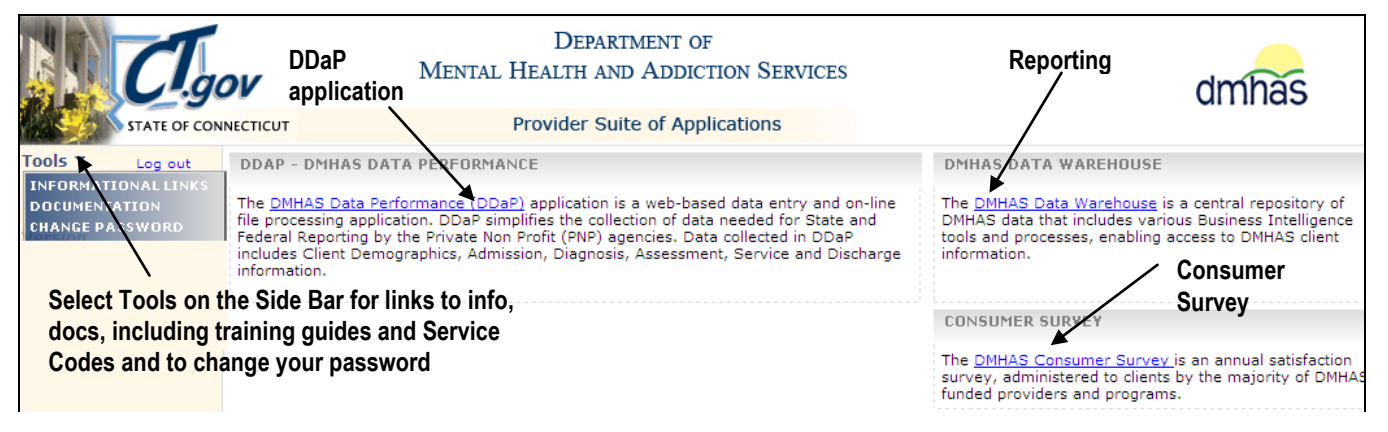

There are 3 sections in the Provider SUITE OF APPLICATIONS:

- <u>DMHAS Data Performance (DDaP</u>) Select for admissions, discharges, updates, assessments and services
- DMHAS Data Warehouse Select for reports
- **DMHAS Consumer Survey** Select to complete Consumer Surveys

**<u>STEP 2</u>**: Select the <u>DMHAS Data Warehouse</u> link to run the Service Summary and Detail report in order to see which clients have or have not had services entered in DDaP.

The **SERVICE SUMMARY AND DETAIL REPORT** is in the <u>Client Reports</u> folder and displays service information for clients within a provider and program for a given period of time.

| Home > Client Reports > Service Summary and Detail |                 |                 | Home   M | y Subscriptions   Help |
|----------------------------------------------------|-----------------|-----------------|----------|------------------------|
| Start Date 5/1/2013                                | End Date        | 5/9/2013        |          | View Report            |
| Provider Select a Value>                           | Funding Source  |                 | •        |                        |
| LOC Type                                           | LOC Mode        |                 | ~        |                        |
| Program(s)                                         | Report Type     | Service Details |          |                        |
| Population                                         | Collapse Groups | ⊙ True C False  |          |                        |
|                                                    |                 |                 |          |                        |

- 1. Enter a Start Date and End Date in the correct MM/DD/YYYY date format, or use the calendar.
- 2. Select the **Provider**.
- 3. Select one, or more or 'select All' from the drop lists:
  - Funding Source
  - LOC (Level of Care)Type and LOC Mode
  - Program
- 4. Select 'Service Details' or 'Service Summary' for Report Type.
- 5. Select 'Clients With Services', 'Clients Without Services', or 'Both' for **Populaton**. (If 'Service Summary' is selected for 'Report Type', the 'Population' will only display 'Clients with Services'.)

- 6. Collapse Groups: Select 'False' for to see individual service code details for each client or leave 'True' selected to see client listing with total services.
- 7. Select the View Report button to view the Service Summary and Detail report.
- 8. A listing of clients will display based on the criteria selected.
- 9. A listing of clients will display based on the 'Population' selected.

| Home > Client Reports > 3                     | Service Summary and De                                                          | stail         |                |               |                    |                   |           | H          | ome   My Subscr | riptions   Help |
|-----------------------------------------------|---------------------------------------------------------------------------------|---------------|----------------|---------------|--------------------|-------------------|-----------|------------|-----------------|-----------------|
| Start Date 4/1/2012                           | Start Date 4/1/2012                                                             |               |                |               | 4/30/2012          |                   | Ĩ         |            | Vie             | ew Report       |
| Provider Bridges                              |                                                                                 |               | Fundi          | ng Source     | OMHAS Human Ser    | vices Agreel 🗸    |           |            |                 |                 |
| LOC Type Case Manag                           | ement, Outpatient 🔽                                                             |               | LOC            | 1ode S        | Standard Outpatier | nt 🗸              |           |            |                 |                 |
| Program(s) Addiction Ou                       | utpatient 988200, M 💌                                                           |               | Repor          | t Type        | Service Details    | •                 |           |            |                 |                 |
| Population Both (W/ an                        | nd W/O) 💽                                                                       |               | Collap         | ose Groups (  | • True C False     |                   |           |            |                 |                 |
|                                               |                                                                                 |               |                |               | A                  |                   |           |            |                 |                 |
| I4 4 1 of 3 ▶ ▶I 100% 💌 Find   Next 🔍 - ③ 🖨 🗄 |                                                                                 |               |                |               |                    |                   |           |            |                 |                 |
|                                               |                                                                                 |               | State o        | f Connectic   | ut                 |                   |           |            |                 |                 |
| dmhas                                         |                                                                                 | Departmen     | it of Mental I | Health and a  | Addiction Servi    | ces               |           |            |                 |                 |
| unnus                                         |                                                                                 | S             | ervice Summ    | ary and Deta  | ail Report         |                   |           |            |                 |                 |
|                                               |                                                                                 | From: 4/1/20  | 12             | ·             | To: 4/30/2012      | ,                 |           |            |                 |                 |
|                                               |                                                                                 | 110111 4/1/20 | 12             |               | 101 4/00/2012      | -                 |           |            |                 | -               |
|                                               |                                                                                 |               | Prov           | vider: Bridge | 25                 |                   |           |            |                 |                 |
| Program Name                                  | Program Code                                                                    |               |                | Total Un      | duplicated Clients | Active in Program | n: 513    |            |                 |                 |
| Mental Health<br>Outpatient608210             | Mental Health<br>Outpatient608210 Total Unduplicated Clients with Services: 333 |               |                |               |                    |                   |           |            |                 |                 |
| Prov Client ID                                | Client Name                                                                     | S SN          | DOB            | Sex           | Admit Date         | Dischr Date       | Total Hrs | Total Days | Total Incidents |                 |
| ⊞ 11111                                       | ATest1, Client                                                                  | 123-00-1234   | 11/1/1988      | Female        | 4/20/ 2000         |                   | 2.00      | 0          | 0               |                 |
|                                               | ATest2, Client                                                                  | 222-00-3333   | 11/3/1965      | Female        | 5/4/:2000          |                   | 1.00      | 0          | 0               |                 |
| ⊞:10006                                       | ATest3, Client                                                                  | 111-00-1111   | 11/1/1977      | Male          | 11/3/1997          |                   | 1.00      | 0          | 0               |                 |
| ⊞ 0099000                                     | ATest4. Client                                                                  | 000-11-0000   | 11/10/1981     | Female        | 12/9/1997          |                   | 0.33      | 0          | 0               |                 |

- **10.**Select the 'plus' sign ⊞ icon to display the service details.
- **11.** The services that were provided to the client for that time period will display.

The ⊞ 'plus sign' becomes a ⊟ 'minus sign' when the selected. To collapse the service detail listing, select the 'minus' sign.

| Home > Client Reports > Service Summary and Detail Holp                                                                                |                                                                  |             |            |                |                  |                   |           |            |                 |             |
|----------------------------------------------------------------------------------------------------|------------------------------------------------------------------|-------------|------------|----------------|------------------|-------------------|-----------|------------|-----------------|-------------|
| Start Date 4/1/201                                                                                                    | rt Date 4/1/2012                                                 |             |            | End Date       | 4/30/2012        |                   |           |            |                 | View Report |
| Provider Bridges                                                                                                    |                                                                  |             | •          | Funding Source | DMHAS Hur        | nan Services Ag   | gree 🗸    |            |                 |             |
| LOC Type Case Ma                                                                                                    | anagement, Outpatient                                            | ~           |            | LOC Mode       | Standard O       | utpatient         | ~         |            |                 |             |
| Program(s) Addictio                                                                                                    | n Outpatient 988200, M                                           | ~           |            | Report Type    | Service De       | tails 💌           |           |            |                 |             |
| Population Both (W                                                                                                    | // and W/O) 💌                                                    |             |            | Collapse Group | os I True O I    | False             |           |            |                 |             |
|                                                                                                    |                                                                  |             |            |                | <b>A</b>         |                   |           |            |                 |             |
| I4 4 1 of 3                                                                                                    | ▶ ▶ 100%                                                         | •           | Find   Nex | t 🛃 🕶 🚱        | 🖨 📒              |                   |           |            |                 |             |
| Department of Mental Health and Addiction Services Service Summary and Detail Report From: 4/1/2012 To: 4/30/2012 Department Privators |                                                                  |             |            |                |                  |                   |           |            |                 |             |
| Program Name                                                                                                    | Program Code                                                     |             |            | Total Undu     | plicated Clients | Active in Program | m: 513    |            |                 |             |
| Mental Health<br>Outpatient608210                                                                                                    | L009608210                                                       |             |            | Total Und      | duplicated Clien | ts with Services: | 333       |            |                 |             |
| Prov Client ID                                                                                                    | Client Name                                                      | SSN         | DOB        | Sex            | Admit Date       | Dischr Date       | Total Hrs | Total Days | Total Incidents |             |
| 0.11111                                                                                                    | ATest1, Client                                                   | 123-00-1234 | 11/1/1988  | Female         | 4/20/ 2000       |                   | 2.00      | 0          | 0               |             |
| CPT Code                                                                                                    | Description                                                      | Start Date  | End Date   | Unit           | Duration         | Measure           |           |            |                 |             |
| 00004                                                                                                    | Individual                                                       | 11/3/2010   | 11/3/2010  | 1              | 0.50             | Hours             |           |            |                 |             |
| 90804                                                                                                    | to face) 20-30 min                                               | 11/12/2010  | 11/12/2010 | 1              | 0.50             | Hours             |           |            |                 |             |
| 90806                                                                                                    | Individual<br>Psychotherapy (face<br>to face) - 45-50<br>minutes | 10/20/2010  | 10/20/2010 | 1              | 1.00             | Hours             |           |            |                 |             |

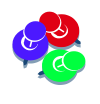

If 'Both' is selected for **Population**, and a client has <u>no services</u>, the client information will highlight in gray and, when the **I** 'plus' sign is selected, white space will display below instead of service detail.

| lome > Client Reports             | > Service Summary a                                              | nd Detail   |                   |                                  |                       |                   |           |            | Home   My       | Subscriptions   H |
|-----------------------------------|------------------------------------------------------------------|-------------|-------------------|----------------------------------|-----------------------|-------------------|-----------|------------|-----------------|-------------------|
| Start Date 4/1/2012               |                                                                  |             |                   | End Date                         | 4/30/2012             |                   |           |            |                 | View Report       |
| Provider Bridges                  |                                                                  |             | •                 | Funding Source                   | DMHAS Hum             | an Services Ag    | reel 💙    |            |                 |                   |
| OC Type Case Ma                   | nagement, Outpatient                                             | ~           |                   | LOC Mode                         | Standard Ou           | tpatient          | ~         |            |                 |                   |
| Program(s) Addiction              | Outpatient 988200, M                                             | ✓           |                   | Report Type                      | Service Det           | ails 🔻            |           |            |                 |                   |
|                                   |                                                                  |             |                   |                                  |                       |                   |           |            |                 |                   |
| Population Both (W)               | ( and W/O) 🔽                                                     |             |                   | Collapse Groups                  | : • True C F          | alse              |           |            |                 |                   |
| 🖣 🖣 📘 of 3 🖡                      | 100%                                                             | •           | Find   Nex        | t 🖳 • 🕲                          |                       |                   |           |            |                 |                   |
| dmhas                             |                                                                  | Depa        | St<br>tment of Me | ate of Connec<br>Intal Health ar | ticut<br>nd Addiction | Services          |           |            |                 |                   |
| arringo                           |                                                                  |             | Service S         | Summary and D                    | etail Report          |                   |           |            |                 |                   |
|                                   |                                                                  | From:       | 4/1/2012          |                                  | To: 4/3               | 30/2012           |           |            |                 |                   |
| Program Name                      | Program Code                                                     |             |                   | Total Undup                      | licated Clients A     | Active in Program | n: 513    |            |                 | _                 |
| Mental Health<br>Outpatient608210 | L009608210                                                       |             |                   | Total Und                        | uplicated Client      | 's with Services: | 333       |            |                 |                   |
| Prov Client ID                    | Client Name                                                      | SSN         | DOB               | Sex                              | Admit Date            | Dischr Date       | Total Hrs | Total Days | Total Incidents |                   |
| □ 11111                           | ATest1, Client                                                   | 123-00-1234 | 11/1/1988         | Female                           | 4/20/ 2000            |                   | 2.00      | 0          | 0               |                   |
| CPT Code                          | Description                                                      | Start Date  | End Date          | Unit                             | Duration              | Measure           |           |            |                 |                   |
| 20224                             | Individual                                                       | 11/3/2010   | 11/3/2010         | 1                                | 0.50                  | Hours             |           |            |                 |                   |
| 90804                             | to face) 20-30 min                                               | 11/12/2010  | 11/12/2010        | 1                                | 0.50                  | Hours             |           |            |                 |                   |
| 90806                             | Individual<br>Psychotherapy (face<br>to face) - 45-50<br>minutes | 10/20/2010  | 10/20/2010        | 1                                | 1.00                  | Hours             |           |            |                 | ·<br>·            |
| ⊞1111111                          | Client,Six                                                       | 123-45-6789 | 1/11/1976         | Male                             | 6/22/2011             |                   | 0.00      | 0          | 0               |                   |
| ⊞ 000000                          | Test,Two                                                         | 000-22-0000 | 10/05/1954        | Male                             | 9/20/2010             |                   | 6.00      | 0          | 0               | _                 |
| □ 0000                            | Case,Four                                                        | 000-11-0000 | 3/01/1961         | Female                           | 4/11/2010             |                   | 0.00      | 0          | 0               |                   |

<u>STEP 3</u>: Once you have a listing of clients who need services entered in DDaP, close out of reports and select the <u>DMHAS Data Performance (DDaP</u>) link.

Confirm that those who have not had services entered in DDaP are still active clients.

The Client Management screen displays when <u>DMHAS Data Performance (DDaP</u>) is selected.

|                     | CI.gov          | , м                                | Department<br>Ental Health and Ad | dmhas            |          |  |
|---------------------|-----------------|------------------------------------|-----------------------------------|------------------|----------|--|
|                     | STATE OF CONNEC | тісит                              | DMHAS Data Perform                | ance System      |          |  |
| Tools 🔻             | <u>Home</u>     | Client Management                  | Roster Management                 | File Management  |          |  |
|                     |                 | CLIENT SEARCH                      |                                   |                  |          |  |
| Version<br>Test 1.6 |                 | Provider: ALL<br>Search By: O Last | Name O SSN O Adva                 | anced Last Name: | <u> </u> |  |

<u>STEP 4</u>: In Client Management, search for an individual client and enter services for that one client <u>or</u> search by Roster Management to enter services for several clients in your program. (See instructions for ROSTER SEARCH on the next page.)

#### **ROSTER SEARCH**

1. Select the Roster Management tab.

|              | CT.go          | Men                   | Departmen<br>tal Health and Ad | T OF<br>DICTION SERVICES              | _ 1. Select for Roster Search             | dmhas |
|--------------|----------------|-----------------------|--------------------------------|---------------------------------------|-------------------------------------------|-------|
|              | STATE OF CONNE | стісит                | DMHAS Data Perform             | ance System                           | 2 Salaat the Broyidar                     |       |
| Fools 🔻      | Home           | Client Management     | Roster Management              | File Management                       | z. Select the Provider                    |       |
|              |                | PROGRAM ROSTER SEAR   | CH                             |                                       |                                           |       |
| Version      |                | Provider: Select      | One                            | · · · · · · · · · · · · · · · · · · · | <ul> <li>3. Select the Program</li> </ul> |       |
| Fraining 1.( | D              | Program: Status: TO ( | Open O Discharged              |                                       | — 5. Select to Search                     |       |
|              |                | 4. Select Pro         | gram Status                    |                                       |                                           |       |

- 2. Select the Provider from the drop list.
- 3. Select the Program from the drop list.
- 4. Select the Program Status radio button: Open, Discharged or All.
- 5. Select the Search 🔍 icon on the screen.
- 6. A list of all clients and admissions will display for that Program and Provider.

|                           |             |                                                                                                    | Mental                                                           | Dep<br>Health A                                                                         | ARTMEI<br>AND A<br>Perfori                             | NT OF<br>DDICTION<br>mance Syst                                                                     | SERVICES     |                                                                                      |                                                                                                    |                                                                                         | dmhas |
|---------------------------|-------------|----------------------------------------------------------------------------------------------------|------------------------------------------------------------------|-----------------------------------------------------------------------------------------|--------------------------------------------------------|----------------------------------------------------------------------------------------------------|--------------|--------------------------------------------------------------------------------------|----------------------------------------------------------------------------------------------------|-----------------------------------------------------------------------------------------|-------|
| Tools 🔻                   | <u>Home</u> | Client Management                                                                                         | Roster Ma                                                        | anagement                                                                               | Fi                                                     | le Manageme                                                                                         | nt           |                                                                                      |                                                                                                    |                                                                                         |       |
| Version<br>Production 2.4 |             | PROGRAM ROSTER S<br>Provider: Co<br>Program: Ga<br>Status:<br>PROGRAM ROSTER F                            | EARCH<br>mmunity Rener<br>ekeeper Progr<br>© Open<br>OR: GATEKEE | wal Team (C<br>am<br>O Discha<br>IPER PROGI                                             | RT)<br>rged<br>RAM - SI                                | C All<br>DRTED BY CL                                                                                | So           | elect to v                                                                           | view details o                                                                                     | f admission                                                                             |       |
|                           |             | Client Name<br>Doe, John<br>Joe, CLIENT<br>MACH, CLIENT<br>MURRAY, CLIENT<br>tim, CLIENT<br>Tvler, CLIENT | SSN<br>012345678<br>000113455<br>123400000                       | DOB<br>3/7/1962<br>3/7/1962<br>3/7/1962<br>3/7/1962<br>3/7/1962<br>3/7/1962<br>3/7/1962 | Status<br>Open<br>Open<br>Open<br>Open<br>Open<br>Open | Admit Dt<br>10/1/2009<br>10/1/2009<br>10/1/2009<br>10/1/2009<br>10/1/2009<br>10/1/2009<br>10/1/2009 | Discharge Dt | Details<br>Details<br>Details<br>Details<br>Details<br>Details<br>Details<br>Details | New Admission<br>New Admission<br>New Admission<br>New Admission<br>New Admission<br>New Admission | Discharge<br>Discharge<br>Discharge<br>Discharge<br>Discharge<br>Discharge<br>Discharge |       |

- 7. Select <u>Details</u> next to the client or admission for which you want to view details.
- 8. The Client Profile screen will display.

**STEP 5**: Enter client services by following the 'Entering Client Services' instructions on the next several pages.

# **ENTERING CLIENT SERVICES**

Once a client has been admitted to a program, if services are required for the program, they need to be recorded on the **SERVICES** screen in the DDaP system on a monthly basis. Service entries should be made by the 15<sup>th</sup> of the month for the previous month. (Ex. October services should be entered in DDaP by November 15th, November services by December 15th, etc.)

The SERVICES screen is located under the Services tab in DDaP.

1. Select 'Services' on the Navigation Bar. The Service Start Date Between dates will display.

The '**Service Start Date Between**' dates will default to a 90 day period dating back from today's date. These dates can be changed to view existing Services in the given date range.

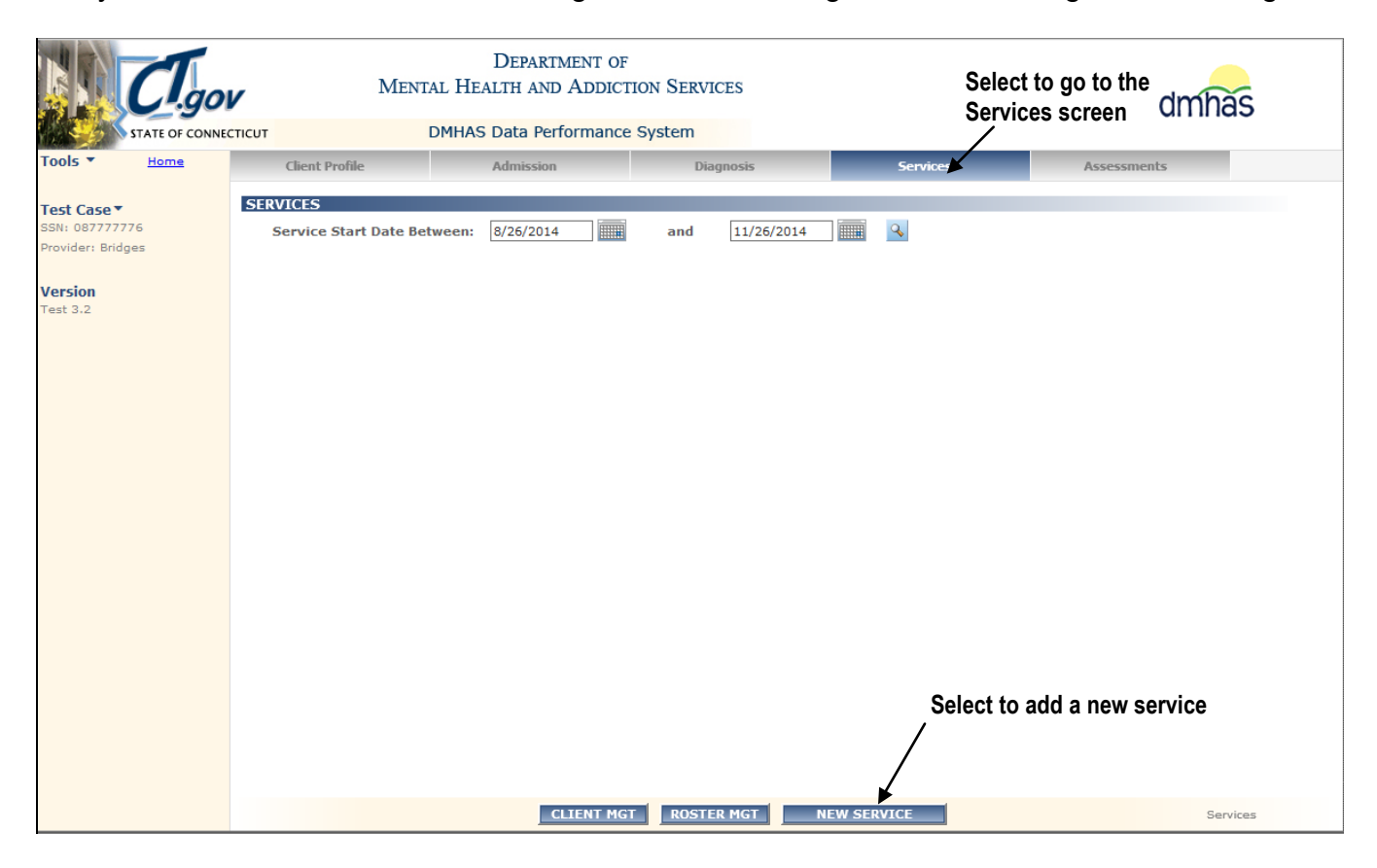

- 2. To Enter Service Data provided for a client by one of your programs, follow these steps:
  - 1. Select the **NEW SERVICE** button in the **SERVICE INFORMATION** screen.

THE SERVICE INFORMATION SCREEN WILL DISPLAY.

#### SERVICE INFORMATION

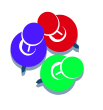

The established Current Procedural Terminology (CPT) and Health Care Provider Codes (HCPCS) for behavioral health, along with some other codes, such as transportation service codes, can be found in DDaP on the Side Bar, under Tools / Documentation / Service Codes.

| STATE OF CONNE                                                                      | Men<br>CTICUT                                                                | DEPARTMENT OF<br>TAL HEALTH AND ADDIC<br>DMHAS Data Performanc | F<br>TION SERVICES<br>e System |                          | dmhas                                    |
|-------------------------------------------------------------------------------------|------------------------------------------------------------------------------|----------------------------------------------------------------|--------------------------------|--------------------------|------------------------------------------|
| Tools - Home                                                                        | Client Profile                                                               | Admission                                                      | Diagnosis                      | Services                 | Assessments                              |
| JOE ESTING →<br>SSN: 0.6132452<br>Providet Wheeler<br>Clinic<br>Version<br>Test 1.2 | SERVICE INFORMATION<br>Service<br>Start Date<br>Duration<br>Service Location | Select One                                                     | M                              | End Date: Service Units: | Select the Service<br>from the drop list |
| \<br>Salaat                                                                         | TCM INFORMATION                                                              |                                                                |                                | Last Name:               |                                          |
| Tools/Document                                                                      | ation Clinician Credentials<br>S Diagnosis                                   | Select One                                                     | V                              |                          |                                          |
|                                                                                     |                                                                              | CANCE                                                          | LSAVE                          |                          | Service                                  |

2. Complete the SERVICE INFORMATION data fields as noted below:

| SERVICES   | <b>REQUIRED FIELD</b> . Select the Service from the drop list or enter the code to display the Service and select it from the list.                                                               |
|------------|----------------------------------------------------------------------------------------------------|
| START DATE | <b>REQUIRED FIELD</b> . Enter the date that a client began to receive a given service in the correct date format - MM/DD/YYYY, or select the date in the calendar.                                |
|            | The date must be greater than or equal to the Admission Date,<br>less than or equal to Service End Date, less than or equal to the<br>discharge date, and less than or equal to the current date. |
| END DATE   | <b>REQUIRED FIELD</b> . Enter the date when a client stopped receiving a given service in the correct date format -MM/DD/YYYY, or select the date in the calendar.                                |
|            | The date must be greater than or equal to the admission, greater than or equal to the Service Start Date, less than or equal to the discharge date and less than or equal to the current date.    |

#### SERVICE INFORMATION data fields (Cont.)

| DURATION               | <b>REQUIRED FIELD</b> . Enter the length of time of service, in minutes or days, for a client.                                                                                                    |
|------------------------|----------------------------------------------------------------------------------------------------|
| SERVICE UNITS          | <b>REQUIRED FIELD</b> . This field contains the number of "units" of a service given to a client. For services based on <b>minutes</b> , the <b>unit refers to the number of units of service provided in a given day</b> . Only one service type per client per program is allowed - A single instance of a given service. Each time a service is administered is considered one unit. |
|                        | Ex.: Three (3) Case Management services in a given day would be represented as '3' units. This field is numeric, and is required if services have been provided. <i>Note: Cannot exceed 100.</i>                                                                                                    |
| SERVICE<br>LOCATION ID | Select the Service Location from the drop list, e.g. office, where a client received a service. (If a particular service was provided in more than one location, select the location that was used the most, or divide the services up between the locations accordingly.)                                                                                                    |

- **3.** When you select a TCM (Targeted Case Management) Service from the Service drop list, the **TCM Information** fields will display.
- **4.** Complete the TCM data fields as noted below:

| CUNICIAN FIRST NAME   | Enter the First Name of the Clinician administering the    |
|-----------------------|------------------------------------------------------------|
| CEINICIAN I INST NAME | service to a client.                                       |
|                       | Enter the Last Name of the Clinician administering the     |
| CLINICIAN LAST NAME   | service to a client.                                       |
|                       | Enter the highest degree or license held by the Clinician  |
| CLINICIAN CREDEN HALS | administering the service, or select from the drop list.   |
| DIAGNOSIS CODE FOR    | Enter the Diagnosis Code that pertains to the specific TCM |
| PROCEDURE             | service being provided, or select from the drop list.      |

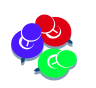

The TCM Information fields <u>will not</u> display if the service selected is **not** TCM.

#### MINUTE-BASED SERVICES:

**NonTreatment Programs- 'Batching' Allowed**: Services can be combined for Non Treatment Programs for like service codes. For any given month, the total number of minutes can be entered in the Duration field and the total number of services can be entered in the Service Units field. One service that is provided for a client equals one Service Unit.

**Example:** If twenty (20) thirty minute Case Management w/ Client face-to-face Services (ex. T1016) were provided during the month of October (5 times a week for 4 weeks), they would be entered as '20' Service Units. The Duration would be the number of Services Units provided times the length of time for the service (30 minutes). See the details below.

| STATE OF CONNECTICUT                                                                               |                                | DEPART<br>MENTAL HEALTH AND                    | MENT OF<br>O ADDICTION SERVICES                                                                                                 |                                  | dmhas                                     |                                                                              |
|----------------------------------------------------------------------------------------------------|--------------------------------|------------------------------------------------|----------------------------------------------------------------------------------------------------|----------------------------------|-------------------------------------------|------------------------------------------------------------------------------|
| Tools <b>T</b>                                                                                     | Home                           | Client Prof                                    | ile Admission                                                                                                    | Diagnosis                        | Services                                  | Assessments                                                                  |
| joe testing ▼<br>SSN: 123456789<br>Provider: St. LL<br>Eldercare Servic<br>Version<br>Training 2.0 | e<br><sup>ces</sup> Ent<br>Min | SERVICE INFO<br>er total s<br>nutes<br>Service | DRMATION<br>Service: T1016 - Case Manageme<br>tart Date: 10/1/2014<br>Duration: 600 Minutes<br>Location: Other Place of Service | nt w/ Client Face to Face        | End Date: 10/31/2014<br>Service Units: 20 | Select the Service<br>from the drop list<br>Enter Dates and<br>Service Units |
|                                                                                                    |                                |                                                | CANCEL SI                                                                                                    | Select to save<br>Service inform | the<br>nation                             | Service                                                                      |

- 1. Select the **Service** code: Select 'T1016 Case Management w/ Client Face to Face' from the drop list.
- 2. Enter the Start Date and the End Date: Select from the calendar or enter '10/1/2014' for the Start Date and '10/31/2014' for the End Date. (*Enter the <u>first</u> and <u>last day</u> of the month.)*
- **3.** Duration: Multiply Minutes (30) times the Services Units provided (20): 30 x 20 = 600. Enter '600' for the Duration.
- **4.** Service Units: Multiply services per week (5) times number of weeks (4): 5 x 4 = 20 Enter '20' for the Service Units.
- 5. Select the Service Location from the drop list.
- 6. Select the SAVE button at the bottom of the screen.

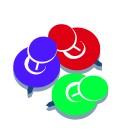

When adding services for a particular month, if a client was <u>admitted after the first of</u> <u>that month</u> or <u>discharged before the end of that month</u>, enter the Start Date and End Dates based on the Admission and Discharge Dates. For the Example above, if the client was discharged on 10/25, enter 10/25/2014 for the End Date. **Services** *cannot be added after the discharge date (or before the admission date).*  7. The service information will display on the SERVICES screen.

| C.go                                              | dmhas                                             |                       |                                                                     |                                           |             |
|---------------------------------------------------|---------------------------------------------------|-----------------------|---------------------------------------------------------------------|-------------------------------------------|-------------|
| STATE OF CONNEC                                   |                                                   | MHAS Data Performance | system                                                              |                                           |             |
| Tools • Home                                      | Client Profile                                    | Admission             | Diagnosis                                                           | Services                                  | Assessments |
| Test Case ▼<br>SSN: 08777776<br>Provider: Bridges | SERVICES<br>Service Start Date Betw               | veen: 8/26/2014       | and 11/26/2014                                                      |                                           |             |
| Version<br>Test 3.2                               | Service<br>Case Management w/ Client Face to Face |                       | Start Date         End Date           10/01/2014         10/31/2014 | Duration   Svc Units     600 Minutes   20 | 3           |
|                                                   |                                                   |                       |                                                                     |                                           |             |
|                                                   |                                                   |                       |                                                                     |                                           |             |
|                                                   |                                                   |                       |                                                                     |                                           |             |
|                                                   |                                                   |                       |                                                                     |                                           |             |
|                                                   |                                                   |                       |                                                                     |                                           |             |
|                                                   |                                                   |                       |                                                                     |                                           |             |
|                                                   |                                                   |                       |                                                                     |                                           |             |
|                                                   |                                                   | CLIENT MGT            | ROSTER MGT N                                                        |                                           | Services    |

- 8. Select the NEW SERVICE button to add more services. THE SERVICE INFORMATION SCREEN WILL DISPLAY.
- 9. Select the **Service** code from the drop list, enter the **Start Date** and **End Date**, enter the total Duration and the total number of **Service Units** and select **Service Location** from the drop list.

| C                                                                                                    | gov                                                 | Departm<br>Mental Health and A                                                                                                 | ent of<br>Addiction Services |                                          | dmhas       |
|----------------------------------------------------------------------------------------------------|-----------------------------------------------------|----------------------------------------------------------------------------------------------------|------------------------------|------------------------------------------|-------------|
| STATE OF                                                                                                | CONNECTICUT                                         | DMHAS Data Perfo                                                                                                    | rmance System                |                                          |             |
| Tools                                                                                                   | Client Profile                                      | Admission                                                                                                    | Diagnosis                    | Services                                 | Assessments |
| joe testing ▼<br>SSN: 123456789<br>Provider: St. Lukes<br>Eldercare Services<br>Version<br>Training 2.0 | SERVICE INFORMAT<br>Service<br>Start Dat<br>Duratio | ION           e:         PP036 - Transportation           e:         10/01/2014           iiiiiiiiiiiiiiiiiiiiiiiiiiiiiiiiiiii | S                            | End Date: 10/31/2014<br>ervice Units: 12 |             |
|                                                                                                    |                                                     |                                                                                                    | SAVE AND ADD AN              | OTHER                                    | Service     |

10. Select the SAVE button at the bottom of the screen.

**11.** The service information will display on the **SERVICES** screen.

| STATE OF CON                                                                |                                     | Departm<br>ENTAL HEALTH AND .<br>DMHAS Data Perfe | ES           |                    | dmhas   |             |   |
|-----------------------------------------------------------------------------|-------------------------------------|---------------------------------------------------|--------------|--------------------|---------|-------------|---|
| Tools Tools                                                                 | Client Profile                      | Admission                                         | Diagnosis    | Service            | 5       | Assessments | 5 |
| joe testing▼<br>SSN: 123456789<br>Provider: St. Lukes<br>Eldercare Services | SERVICES<br>Service Start Date Betw | een: 8/26/2014                                    | and 11/26    | /2014              | an Cura | lipite      |   |
|                                                                             | Transportation                      |                                                   | 10/01/2014   | 10/31/2014 360 Mir | utes 12 |             |   |
| Version                                                                     | Case Management w/ Clie             | t Face to Face                                    | 10/01/2014   | 10/31/2014 600 Mir | utes 20 | × 😰         |   |
|                                                                             |                                     | CLIENT MG                                         | T ROSTER MGT | NEW SERVICE        |         | Services    |   |

- 12. Select the **NEW SERVICE** button to add a new service.
- 13. Select the CLIENT MGT button to go back to the Client Management screen.

14. Select the **ROSTER MGT** button to go back to the Roster Management screen.

#### **DUPLICATE SERVICES**

Duplicate Services in the Same Day must be combined:

**MINUTE-BASED SERVICES**: The DDaP system only allows for <u>one</u> distinct service record for a client in a particular program with specific method of contact per day. This applies to Treatment and Non-Treatment programs.

*Example*: Two 60 minute Case Consultation services (90888) provided on 10/16/2014 would be entered as:

Start Date: 10/16/2014 and End Date: 10/16/2014

Duration: 120 (60 minutes X 2) and Service Units: 2

|                                              | MENT.     |                                 | Department of<br>al Health and Addic | TION SERVICES |                      | dmha        | is |
|----------------------------------------------|-----------|---------------------------------|--------------------------------------|---------------|----------------------|-------------|----|
|                                              |           |                                 | OMHAS Data Performance System        |               |                      |             |    |
| Tools 🔻                                      | Home      | Client Profile                  | Admission                            | Diagnosis     | Services             | Assessments |    |
| Test Case<br>SSN: 0877777<br>Provider: Bridg | 76<br>ges | SERVICE INFORMATION<br>Service: | 90888 - Case Consult w/o Clie        | ant           | <b>v</b>             | _           |    |
|                                              |           | Start Date:                     | 10/16/2014                           |               | End Date: 10/16/2014 |             |    |
| Version<br>Test 3.2                          |           | Duration:                       | 120 Minutes                          |               | Service Units: 2     |             |    |
|                                              |           | Service Location:               | Office                               | ~             |                      |             |    |

<u>Treatment Programs – NO 'Batching' Allowed</u>: For Minute Based Services that <u>do not</u> <u>allow 'batching</u>', you can enter the same service that is provided on multiple days by selecting the SAVE AND ADD ANOTHER button and entering the Start Date for each service.

- 1. Select the minute based service from the 'Service' drop list.
- 2. Enter the Start Date, the Duration (number of Minutes) and Service Units.

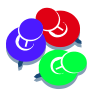

Each service equals 1 Service Unit. Example: One 45 minute Service = 1 Service Unit. Two 45 minute services provided in 1 day would be entered as Duration: 90 Minutes and Service Units: 2.

3. If adding the same service for multiple dates, select the SAVE AND ADD ANOTHER button. (Select the SAVE button if only adding the service for one date.)

|                         | STATE OF CONNEC     | MENT.                          | DEPARTMENT OF<br>AL HEALTH AND ADDICT     | TION SERVICES                  |                                               | dmhas                     |
|-------------------------|---------------------|--------------------------------|-------------------------------------------|--------------------------------|-----------------------------------------------|---------------------------|
| Tools 🔻                 | <u>Home</u>         | Client Profile                 | Admission                                 | Diagnosis                      | Services                                      | Assessments               |
| JOE TESTI<br>SSN: 08613 | <b>ING▼</b><br>2452 | SERVICE INFORMATION            | 90806 - Individual Reychother:            | any (face to face) - 45-50 min | uter                                          |                           |
| Provider: W<br>Clinic   | heeler              | Start Date:                    | 6/1/2010                                  | 399 (lace to lace) 45 56 min   |                                               |                           |
| Version<br>Test 1.2     |                     | Duration:<br>Service Location: | 45 Minutes<br>Community Mental Health Cen | iti 🗸                          | Service Units: 1                              |                           |
|                         |                     |                                |                                           | ~                              | Select to add<br>same service<br>another Star | d the<br>e for<br>t Date. |
|                         |                     |                                | CANCEL                                    | E SAVE AND ADD AND             | THER                                          | Service                   |

- 4. Enter the next date of the service and select the SAVE AND ADD ANOTHER button.
  - The Duration must 6 minutes or more with a maximum of 1440 minutes or an error will display. (Duration of Service - Invalid Duration)

| STATE OF CO                                 |                       | DEPARTME<br>MENTAL HEALTH AND A<br>DMHAS Data Perfor                         | ENT OF<br>ADDICTION SERVICES |               | dmhas       |  |
|---------------------------------------------|-----------------------|------------------------------------------------------------------------------|------------------------------|---------------|-------------|--|
| ools 🔻 Home                                 | Client Profile        | Admission                                                                    | Diagnosis                    | Services      | Assessments |  |
| ERVICEIND                                   | Duration of Service - | nvalid Duration.                                                             |                              |               |             |  |
| ALSE •<br>5N: 688118432<br>rovider: Bridges | SERVICE INFORMA       | SERVICE INFORMATION Service: 90821 - Individual Psychotherapy -75-80 minutes |                              |               |             |  |
| ersion<br>est 1.8                           | Start Da<br>Durati    | te: 12/1/2010                                                                | Ser                          | vice Units: 1 |             |  |
|                                             | Service Locati        | on: Independent Clinic                                                       | ~                            |               |             |  |
|                                             |                       |                                                                              |                              |               |             |  |
|                                             |                       | CANCEL                                                                       | SAVE AND ADD AND             | THER          | Service     |  |

5. Continue to enter dates for services provided for that reporting period, selecting the SAVE AND ADD ANOTHER button after each date is entered.

6. The services will display in the grid.

| Cligo                       | V Ment                         | Department of<br>al Health and Addic      | TION SERVICES                |                              | dmhas       |
|-----------------------------|--------------------------------|-------------------------------------------|------------------------------|------------------------------|-------------|
| STATE OF CONNEG             | CTICUT                         | DMHAS Data Performance                    | e System                     |                              |             |
| Tools 🔻 Home                | Client Profile                 | Admission                                 | Diagnosis                    | Services                     | Assessments |
| JOE TESTING                 | SERVICE INFORMATION            |                                           |                              |                              |             |
| Provider: Wheeler<br>Clinic | Service:<br>Start Date:        | 90806 - Individual Psychother             | apy (face to face) - 45-50 m | inutes 💌                     |             |
| Version<br>Test 1.2         | Duration:<br>Service Location: | 45 Minutes<br>Community Mental Health Cer | iti 🗸                        | Service Units: 1             |             |
|                             | SERVICE START DATE(S)          | SAVED FOR 90806 - INDI                    | VIDUAL PSYCHOTHERAP          | РҮ (FACE TO FACE) - 45-50 MI | NUTES       |
|                             | 6/2/2010                       | 45 Minutes                                | 1                            |                              |             |
|                             | 6/5/2010                       | 45 Minutes                                | 1                            | <b>•</b> • • • •             |             |
|                             | 6/19/2010                      | 45 Minutes                                | 1                            | Select to                    | add the     |
|                             | 6/15/2010                      | 45 Minutes                                | 1                            | cama ca                      | nuico for   |
|                             | 6/21/2010                      | 45 Minutes                                | 1                            | Sallie Se                    |             |
|                             | 6/25/2010                      | 45 Minutes                                | 1                            | another                      | date.       |
|                             |                                | CANCEL SA                                 | VE SAVE AND ADD A            | NOTHER                       | Service     |

- 7. Select the **SAVE** button once the last date of the service is entered.
- 8. All services entered will display in the **SERVICES** grid in Start Date order.

| CT.go                                         | MENTA                              | DEPARTMENT OF<br>AL HEALTH AND ADDICTIO | ON SERVICE | s          |            |           |                               | dmhas                |
|-----------------------------------------------|------------------------------------|-----------------------------------------|------------|------------|------------|-----------|-------------------------------|----------------------|
| STATE OF CONNEC                               | стісит І                           | OMHAS Data Performance S                | System     |            |            |           |                               |                      |
| Tools                                         | Client Profile                     | Admission                               | Diagno     | sis        | Se         | ervices   | Asse                          | ssments              |
| JOE TESTING  SSN: 086132452 Provider: Wheeler | SERVICES<br>Service Start Date Bet | ween: 6/1/2010                          | and        | 9/10/2010  |            |           |                               |                      |
| Clinic                                        | Service                            |                                         | Start Date | End Date   | Duration   | Svc Units |                               |                      |
|                                               | Individual Psychotherapy (fac      | e to face) - 45-50 minutes              | 06/01/2010 | 06/01/2010 | 45 Minutes | 1         | ×                             |                      |
| Version<br>Test 1.2                           | Individual Psychotherapy (fac      | e to face) - 45-50 minutes              | 06/04/2010 | 06/04/2010 | 45 Minutes | 1         | × 🕜                           |                      |
|                                               | Individual Psychotherapy (fac      | e to face) - 45-50 minutes              | 06/07/2010 | 06/07/2010 | 45 Minutes | 1         | × 📝                           |                      |
|                                               | Individual Psychotherapy (fac      | e to face) - 45-50 minutes              | 06/10/2010 | 06/10/2010 | 45 Minutes | 1         | ×                             |                      |
|                                               | Individual Psychotherapy (fac      | e to face) - 45-50 minutes              | 06/14/2010 | 06/14/2010 | 45 Minutes | 1         | ×                             |                      |
|                                               | Individual Psychotherapy (fac      | e to face) - 45-50 minutes              | 06/18/2010 | 06/18/2010 | 45 Minutes | 1         | × 😰                           |                      |
|                                               | Individual Psychotherapy (fac      | e to face) - 45-50 minutes              | 06/22/2010 | 06/22/2010 | 45 Minutes | 1         | × 🕜                           |                      |
|                                               | Individual Psychotherapy (fac      | e to face) - 45-50 minutes              | 06/29/2010 | 06/29/2010 | 45 Minutes | 1         | × 🕜                           |                      |
|                                               | Individual Psychotherapy (fac      | e to face) - 45-50 minutes              | 06/30/2010 | 06/30/2010 | 45 Minutes | 1         | × 📝                           |                      |
|                                               |                                    | CLIENT MGT                              | ROSTER     | IGT NI     | EW SERVIÇ* |           | Select to add<br>a New Servio | d<br>Ce.<br>Services |

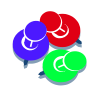

If **SAVE AND ADD ANOTHER** is selected and there are *no more dates to enter for that service (date field is blank*), an error will display. Confirm that the services in the grid are all there and select the **CANCEL** button. The services will display on **SERVICES** screen

# **TARGETED CASE MANAGEMENT SERVICES (TCM)**

TCM Services are the continuum of activities, with or on behalf of a client, concerned with assessment, planning, linking, support and advocacy. TCM services include assisting a client in accessing needed housing, medical, clinical, social, educational, and other services. Search on 'Targeted Case Management' in the CT.gov website or contact your Regional Manager if you have any questions regarding TCM services.

**Targeted Case Management** Services must be entered for each date that the service was provided. <u>(*Cannot be 'Batched'*</u>). To add TCM Services for **Non-Treatment programs** (there will be a Start Date and an End Date), follow the steps below:

- 1. Select the **TCM Service** from the **Service** drop list. (They are the last 3 on the drop list -TCM01, TCM02 or TCM03)
- 2. Enter the <u>same date</u> in the Start Date and End Date fields.
- 3. Enter the number of minutes for that service (Ex. 30) and enter '1' for Service Units.
- 4. Select the Service Location and complete the TCM INFORMATION fields.

| Clgo                             | V Ment                          | DEPARTMENT OF<br>AL HEALTH AND ADDICTION S | ERVICES          |                       | dmhas                                       |
|----------------------------------|---------------------------------|--------------------------------------------|------------------|-----------------------|---------------------------------------------|
| STATE OF CONNE                   | стісит                          | DMHAS Data Performance Syste               | m                |                       |                                             |
| Tools Tools                      | Client Profile                  | Admission                                  | Diagnosis        | Services              | Assessments                                 |
| CLIENT DORIS -<br>SSN: 000555000 | SERVICE INFORMATION<br>Service: | TCM01 - TCM with Client Face to Face       |                  | ×                     |                                             |
| Services Inc.                    | Start Date:                     | 10/6/2014                                  |                  | End Date: 10/6/2014   |                                             |
| Version<br>Training 1.7          | Duration:<br>Service Location:  | 30 Minutes<br>Office                       | ~                | Service Units: 1      |                                             |
|                                  | TCM INFORMATION                 |                                            |                  |                       |                                             |
|                                  | First Name:                     | Joe                                        |                  | Last Name: Clinician  |                                             |
|                                  | Clinician Credentials:          | Licensed Clinical Social Worker (LCSW      | ') 🗸             |                       |                                             |
|                                  | Diagnosis:                      | Depressive Disorder Nos                    |                  | Select SAV to add the | /E AND ADD ANOTHER service for another date |
|                                  |                                 | CANCEL SAVE                                | SAVE AND ADD AND | DTHER                 | Service                                     |

5. Select the SAVE AND ADD ANOTHER button.

**Example above:** A 30 minute TCM with Client Face-to-Face service (ex. TCM01) provided several times a week during the month would be entered as follows:

1. Select 'TCM01 - TCM with Client Face-to-Face' from the Service drop list.

**2.** Enter the <u>first</u> date that the service was provided for that month in the **Start Date** field (10/6/2014) <u>and</u> enter the same date ('10/6/2014') in the **End Date** field.

- 3. Enter '30' for Duration / Minutes.
- 4. Enter '1' for Service Units.
- 5. Complete the TCM Information fields.
- 6. Select SAVE AND ADD ANOTHER to add more TCM01 services.

6. The first service entered will display in the SERVICE DATE(S) SAVED FOR...grid.

The Service Code cannot be changed here. (Select SAVE and select the NEW SERVICE button to add a different service.)

| C.go                                | V Ment                                                            | Department of<br>al Health and Addict | ION SERVICES       |                      | dmhas       |
|-------------------------------------|-------------------------------------------------------------------|---------------------------------------|--------------------|----------------------|-------------|
|                                     | стісит                                                            | DMHAS Data Performance                | System             |                      |             |
| Tools • Home                        | Client Profile                                                    | Admission                             | Diagnosis          | Services             | Assessments |
| VICTOR AUBIN -                      | SERVICE INFORMATION                                               |                                       |                    |                      |             |
| SSN: 043623547<br>Provider: Bridges | Service:                                                          | TCM01 - TCM with Client Face t        | o Face             | *                    |             |
| _                                   | Start Date:                                                       |                                       |                    | End Date:            |             |
| Version<br>Test 3.2                 | Duration:                                                         | 30 Minutes                            |                    | Service Units: 1     |             |
|                                     | Service Location:                                                 | Office                                | ~                  |                      |             |
|                                     | TCM INFORMATION                                                   |                                       |                    |                      |             |
|                                     | First Name:                                                       | Joe                                   |                    | Last Name: Clinician |             |
|                                     | Clinician Credentials:                                            | Licensed Clinical Social Worker       | (LCSW)             |                      |             |
|                                     | Diagnosis:                                                        | No Diagnosis-Condition on Axis        | I or II            | *                    |             |
|                                     | SERVICE DATE(S) SAVED                                             | FOR TCM01 - TCM WITH C                | LIENT FACE TO FACE |                      |             |
|                                     | Start Date         End Date           10/6/2014         10/6/2014 | Duration<br>30 Minutes                | Service Units<br>1 |                      |             |
|                                     |                                                                   |                                       |                    |                      |             |
|                                     |                                                                   |                                       |                    |                      |             |
|                                     |                                                                   |                                       |                    |                      |             |
|                                     |                                                                   | CANCEL                                | SAVE AND ADD A     | NOTHER               | Service     |

- 7. All the fields except the Start Date and the End Date retain the original data.
- 8. Enter the next date of service (10/10/2014) in the Start Date and End Date fields.

| C                                 | .gov                 | Ment                                                             | Department of<br>al Health and Addic             | TION SERVICES                             |                |                                                                                                    | dmhas                |
|-----------------------------------|----------------------|------------------------------------------------------------------|--------------------------------------------------|-------------------------------------------|----------------|----------------------------------------------------------------------------------------------------|----------------------|
|                                   | STATE OF CONNECTICUT |                                                                  |                                                  | e System                                  |                |                                                                                                    |                      |
| Tools Tools                       |                      | Client Profile                                                   | Admission                                        | Diagnosis                                 | Servi          | ices Ass                                                                                                    | essments             |
| CLIENT DORIS                      | S                    | ERVICE INFORMATION<br>Service:                                   | TCM01 - TCM with Client Face                     | to Face                                   | Ent            | er same date Start                                                                                                    | Date and End Date    |
| Provider: United<br>Services Inc. |                      | Start Date:                                                      | 10/10/2014                                       |                                           | End Date:      |                                                                                                    |                      |
| Version<br>Training 1.7           |                      | Duration:<br>Service Location:                                   | 30 Minutes<br>Office                             | ~                                         | Service Units: | October, 2014<br>Su Mo Tu We Th Fr Sa<br>28 29 30 1 2 3                                                                                                    |                      |
|                                   |                      | CM INFORMATION<br>First Name:                                    | Joe                                              |                                           | Last Name: [   | 5         6         7         8         9         10         21           12         13         14         15         16         17         18           19         20         21         22         23         24         Frid           26         27         28         29         30         31         1 | ay, October 10, 2014 |
|                                   |                      | Clinician Credentials:<br>Diagnosis:                             | Licensed Clinical Social Worke                   | r (LCSW) 🗸                                | ~              | 2 3 4 5 6 7 8<br>Today: December 1, 2014                                                                                                    |                      |
|                                   | 5<br>51<br>10        | ERVICE DATE(S) SAVED<br>tart Date End Date<br>0/6/2014 10/6/2014 | FOR TCM01 - TCM WITH C<br>Duration<br>30 Minutes | CLIENT FACE TO FACE<br>Service Units<br>1 | Select SAVE    |                                                                                                    | ED                   |
|                                   |                      |                                                                  | CANCEL                                           | VE SAVE AND ADD                           |                |                                                                                                    | Service              |

9. Select the SAVE AND ADD ANOTHER button at the bottom of the screen.

- 10. The next service entered will display in the SERVICE DATE(S) SAVED FOR...grid.
- 11. Enter the next date of service in the Start and End date fields and select the SAVE AND ADD ANOTHER button at the bottom of the screen.

| CT.go                                                | Ment.                                                                                                    | DEPARTMENT OF<br>AL HEALTH AND ADDICT  | ION SERVICES            |                      | dmhas       |
|------------------------------------------------------|----------------------------------------------------------------------------------------------------|----------------------------------------|-------------------------|----------------------|-------------|
| STATE OF CONNEC                                      | стісит [                                                                                                 | OMHAS Data Performance                 | System                  |                      |             |
| Tools 🛪 Home                                         | Client Profile                                                                                           | Admission                              | Diagnosis               | Services             | Assessments |
| CLIENT DORIS -<br>SSN: 000555000<br>Provider: United | SERVICE INFORMATION<br>Service:                                                                          | TCM01 - TCM with Client Face t         | to Face                 | ~                    |             |
| Services Inc.                                        | Start Date:                                                                                              |                                        |                         | End Date:            |             |
| Version<br>Training 1.7                              | Duration: (                                                                                              | 30 Minutes<br>Office                   | ~                       | Service Units: 1     |             |
|                                                      | TCM INFORMATION                                                                                          |                                        |                         |                      |             |
|                                                      | First Name:                                                                                              | Joe                                    |                         | Last Name: Clinician |             |
|                                                      | Clinician Credentials:                                                                                   | Licensed Clinical Social Worker        | (LCSW)                  |                      |             |
|                                                      | Diagnosis:                                                                                               | No Diagnosis-Condition on Axis         | I or II                 | ~                    |             |
|                                                      | SERVICE DATE(S) SAVED                                                                                    | FOR TCM01 - TCM WITH C                 | LIENT FACE TO FACE      |                      |             |
|                                                      | Start Date         End Date           10/6/2014         10/6/2014           10/10/2014         10/10/201 | Duration<br>30 Minutes<br>4 30 Minutes | Service Units<br>1<br>1 |                      |             |
|                                                      |                                                                                                    | CANCEL                                 | VE SAVE AND ADD ANO     | THER                 | Service     |

12. Continue to add Start and End Dates and selecting SAVE AND ADD ANOTHER until all dates, except the last date, have been added for that service for that reporting period.

| STATE OF CONNI                    |             | Mental I             | DEPARTMENT<br>HEALTH AND ADD | OF<br>ICTION SERVICES |                      | dmhas                     |
|-----------------------------------|-------------|----------------------|------------------------------|-----------------------|----------------------|---------------------------|
|                                   |             |                      |                              |                       |                      |                           |
| Tools  Tools                      | Client Pro  | ofile                | Admission                    | Diagnosis             | Services             | Assessments               |
|                                   | SERVICE THE | ORMATION             |                              |                       |                      |                           |
| CLIENT DORIS*                     | CERTICE ATT |                      |                              |                       |                      |                           |
| SSN: 000555000                    |             | Service: TCM         | 01 - TCM with Client Fa      | ace to Face           | ~                    |                           |
| Provider: United<br>Services Inc. |             | Start Date: 10/3     | 1/2014                       |                       | End Date: 10/31/2014 |                           |
|                                   |             | Duration: 30         | Minutes                      |                       | Service Units: 1     |                           |
| Version<br>Training 1.7           |             | —                    |                              |                       |                      |                           |
| induning 117                      | Serv        | vice Location: Offic | e                            | ~                     |                      |                           |
|                                   | TCM INFORM  | ATION                |                              |                       |                      |                           |
|                                   | TCPLINTOKH  |                      |                              |                       |                      |                           |
|                                   |             | First Name: Joe      |                              |                       | Last Name: Clinician |                           |
|                                   | Clinician   | Credentials: Lice    | nsed Clinical Social Wo      | rker (LCSW) 🗸         |                      |                           |
|                                   |             |                      |                              |                       |                      |                           |
|                                   |             | Diagnosis: No D      | Diagnosis-Condition on       | Axis I or II          | ~                    |                           |
|                                   |             |                      |                              |                       |                      |                           |
|                                   | SERVICE DAT | E(S) SAVED FOR       | R TCM01 - TCM WIT            | H CLIENT FACE TO FACE | _                    |                           |
|                                   | Start Date  | End Date             | Duration                     | Service Units         |                      |                           |
|                                   | 10/6/2014   | 10/6/2014            | 30 Minutes                   | 1                     |                      |                           |
|                                   | 10/10/2014  | 10/10/2014           | 30 Minutes                   | 1                     |                      |                           |
|                                   | 10/14/2014  | 10/14/2014           | 30 Minutes                   | 1                     |                      |                           |
|                                   | 10/17/2014  | 10/17/2014           | 30 Minutes                   | 1                     |                      |                           |
|                                   | 10/21/2014  | 10/21/2014           | 30 Minutes                   | 1                     |                      |                           |
|                                   | 10/24/2014  | 10/24/2014           | 30 Minutes                   | 1                     |                      |                           |
|                                   | 10/28/2014  | 10/28/2014           | 30 Minutes                   | 1                     |                      |                           |
|                                   |             |                      |                              | Selec                 | t SAVE when the last | service has been entered. |
|                                   |             |                      | CANCEL                       | SAVE SAVE AND AD      | D ANOTHER            | Service                   |

13. Select the SAVE button when the last Start and End Date has been entered.

١

16

#### 14. The Services will display in the SERVICES grid.

| Cl.go                   | Menta                        | Department of<br>l Health and Addicti | ON SERVICE | s          |            |           |               | dmhas    |
|-------------------------|------------------------------|---------------------------------------|------------|------------|------------|-----------|---------------|----------|
| STATE OF CONNEC         | стісит D                     | MHAS Data Performance                 | System     |            |            |           |               |          |
| Tools 🔻 Home            | Client Profile               | Admission                             | Diagno     | sis        | Se         | ervices   | Assessm       | ents     |
|                         | SERVICES                     |                                       |            |            |            |           |               |          |
| SSN: 000555000          | Service Start Date Betw      | veen: 9/1/2014                        | and        | 12/1/2014  | <b>•</b>   |           |               |          |
| Provider: United        | Service                      |                                       | Start Date | End Date   | Duration   | Svc Units |               |          |
| Services Inc.           | TCM with Client Face to Face |                                       | 10/06/2014 | 10/06/2014 | 30 Minutes | 1         | × 🚳           |          |
| Version<br>Training 1.7 | TCM with Client Face to Face |                                       | 10/10/2014 | 10/10/2014 | 30 Minutes | 1         | X 13          |          |
| -                       | TCM with Client Face to Face |                                       | 10/14/2014 | 10/14/2014 | 30 Minutes | 1         | 76 16         |          |
|                         | TCM with Client Face to Face |                                       | 10/17/2014 | 10/17/2014 | 30 Minutes | 1         | 76 16         |          |
|                         | TCM with Client Face to Face |                                       | 10/21/2014 | 10/21/2014 | 30 Minutes | 1         | 70 10         |          |
|                         | TCM with Client Face to Face |                                       | 10/24/2014 | 10/24/2014 | 30 Minutes | 1         | 70 100        |          |
|                         | TCM with Client Face to Face |                                       | 10/28/2014 | 10/28/2014 | 30 Minutes | 1         | 70 100        |          |
|                         | TCM with Client Face to Face |                                       | 10/31/2014 | 10/31/2014 | 30 Minutes | 1         | 70 100        |          |
|                         |                              |                                       |            |            | Sel        | ect to ad | d new service | •        |
|                         | C                            | LIENT MGT ROSTER MGT                  | NEW S      | SERVICE    |            |           |               | Services |

TCM Services that are being added for Treatment programs are added the same way that the any of the Treatment programs by selecting the **SAVE AND ADD ANOTHER** button and entering the **Start Date** for each service. (See <u>Treatment Programs-No 'Batching' Allowed</u> section.)

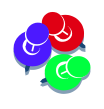

**TCM** Services <u>**CANNOT** be deleted or updated</u>. Hold your mouse over services to see which <u>cannot</u> be deleted  $\sim$  or updated. **Contact EQMI – 860-418-6601 or 6611 for TCM questions.** 

## ADDING MULTIPLE DAY-BASED SERVICES

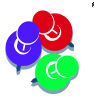

Day-Based Services that can be 'batched', will allow the user to enter a Start Date and End Date for the month or given period of time, so that multiple Days and Service Units can be entered for that Service.

- 1. Select the 'Per Diem' based service from the 'Service' drop list.
- **2.** Enter the desired date range.
- 3. Enter the number of **Days** to match the date range.
- 4. Enter the number of **Service Units** based on how many services were provided during that date range.

|                             |                |                    | Departm<br>Iental Health and | MENT OF<br>Addiction Service | ES                   | dmhas       |  |
|-----------------------------|----------------|--------------------|------------------------------|------------------------------|----------------------|-------------|--|
|                             | STATE OF CON   | NECTICUT           | DMHAS Data Perf              | ormance System               |                      |             |  |
| Tools 🔻                     | <u>Home</u>    | Client Profile     | Admission                    | Diagnosis                    | Services             | Assessments |  |
| JOE TESTI                   | NG▼            | SERVICE INFORMATIO | N                            |                              |                      |             |  |
| SSN: 001001<br>Provider: Wh | L100<br>Deeler | Service:           | H0015 - Intensive Outpatie   | ent                          | ~                    |             |  |
| Clinic                      |                | Start Date:        | 11/1/2014                    |                              | End Date: 11/30/2014 |             |  |
| Version                     |                | Duration:          | 20 Days                      |                              | Service Units: 22    |             |  |
| Test 1.2                    |                | Service Location:  | Skilled Nursing Facility     | ~                            |                      |             |  |

- 5. Select the SAVE button.
- 6. Repeat steps 1-4 to enter additional 'Per Diem' services,

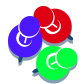

*Day-Based Services that do not allow 'batching',* must have the correct number of **Days** and **Service Units** to match the date range entered. In the example below, '16' has been entered for the number of days between 10/16 and 10/31. 10/31 - 10/16 = 15.

|                        | CT.go          | Ment                          | DEPARTMENT OF<br>AL HEALTH AND ADDICT | TION SERVICES          |                      | dmhas       |  |
|------------------------|----------------|-------------------------------|---------------------------------------|------------------------|----------------------|-------------|--|
|                        | STATE OF CONNE | стісит                        | DMHAS Data Performance                | system                 |                      |             |  |
| Tools 🔻                | Home           | Client Profile                | Admission                             | Diagnosis              | Services             | Assessments |  |
| JOE TESTI              | NG▼            | Duration of Service - Service | duration is invalid based on the      | 'from' and 'to' dates. |                      |             |  |
| SSN: 001001            | 100            | SERVICE INFORMATION           |                                       |                        |                      |             |  |
| Provider: Wh<br>Clinic | neeler         | Service:                      | H0019 - Per Diem, Residential         |                        | ~                    |             |  |
| Version                |                | Start Date:                   | 10/16/2014                            |                        | End Date: 10/31/2014 |             |  |
| Test 1.2               |                | Duration:                     | 16 Days                               |                        | Service Units: 16    |             |  |
|                        |                | Service Location:             | Inpatient Hospital                    | ~                      |                      |             |  |
|                        |                |                               |                                       |                        |                      |             |  |
|                        |                |                               | CANC                                  | EL SAVE                |                      | Service     |  |
|                        |                |                               |                                       |                        |                      |             |  |

Change the **Days** and **Service Units** to '15' and select the **SAVE** button to remove the error and save the service.

### ADDING MULTIPLE INCIDENT-BASED SERVICES

- **1.** Select the 'Incident' based service from the 'Service' drop list.
- 2. Enter the desired date range.
- 3. Enter the number of **Incidents** to match the date range.
- 4. Enter the number of **Service Units** based on how many services were provided during that date range.
- 5. Select the **SAVE** button.

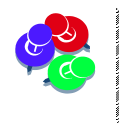

For **Incident Based Services** <u>that do not allow batching</u>, the Duration must equal the number of Incidents based on the '**Start**' and '**End**' dates. Subtract the **Start Date** from the **End Date** or an error will display. The **Duration** (number of Incidents) and **Service Units** will be the same.

| CI.go                    |                 | Ment                                                   |                                  | dmhas                  |                                          |             |  |
|--------------------------|-----------------|--------------------------------------------------------|----------------------------------|------------------------|------------------------------------------|-------------|--|
|                          | STATE OF CONNEC | стісит                                                 | DMHAS Data Performance           | e System               |                                          |             |  |
| Tools 🔻                  | Home            | Client Profile                                         | Admission                        | Diagnosis              | Services                                 | Assessments |  |
| JOE TESTI<br>SSN: 001001 | NG▼<br>1100     | • Duration of Service - Service<br>SERVICE INFORMATION | duration is invalid based on the | 'from' and 'to' dates. |                                          |             |  |
| Provider: Wh<br>Clinic   | heeler          | Service:                                               | 90784 - Injection IV             |                        | *                                        |             |  |
| Version<br>Test 1.2      |                 | Start Date:<br>Duration:                               | 10/21/2014                       |                        | End Date: 10/25/2014<br>Service Units: 3 |             |  |
|                          |                 | Service Location:                                      | Office                           | ~                      |                                          |             |  |
|                          |                 |                                                        | CAN                              | CEL SAVE               |                                          | Service     |  |

Example above: 10/25 (End Date) - 10/21(Start Date) = 4 Incidents

- 6. Adjust the numbers of Days and Service Units accordingly and select the SAVE button.
- 7. Repeat steps 1-5 to enter additional 'Incident' based services

<sup>1</sup> If entering a service for 1 day (1 **Incident**), the **Start** and **End** dates <u>must be the same</u> and the **Incidents** <u>must be 1</u>.

| Ment                                                                         |                     |                                                                                  | Department<br>al Health and Add                                        | of<br>iction Services |                                         | dmhas       |  |  |
|------------------------------------------------------------------------------|---------------------|----------------------------------------------------------------------------------|------------------------------------------------------------------------|-----------------------|-----------------------------------------|-------------|--|--|
|                                                                              | STATE OF CONNEC     | TICUT                                                                            | OMHAS Data Performa                                                    | nce System            |                                         |             |  |  |
| Tools 🔻                                                                      | <u>Home</u>         | Client Profile                                                                   | Admission                                                              | Diagnosis             | Services                                | Assessments |  |  |
| JOE TESTIN<br>SSN: 0010011<br>Provider: Whe<br>Clinic<br>Version<br>Test 1.2 | IG▼<br>100<br>seler | SERVICE INFORMATION<br>Service:<br>Start Date:<br>Duration:<br>Service Location: | 90784 - Injection IV<br>11/1/2014<br>1 Incidents<br>Independent Clinic | v                     | End Date: 11/1/2014<br>Service Units: 1 |             |  |  |
|                                                                              |                     |                                                                                  |                                                                        | ANCEL                 |                                         | Service     |  |  |

8. All services that were entered will display in the Services grid in Start Date order.

19

# UPDATING SERVICE ENTRY INFORMATION

If a Service that has been entered into DDaP and 'Saved' for a client <u>needs to be modified</u>, changes can be made to: Duration (Minutes, Days or Incidents), Service Units, End Date and Location fields. *The Service Code and Start Date can only be changed by deleting and adding as a new service.* 

| C                                                      | .gov           | MENTA                                                                                   | Department of<br>al Health and Addictio | ON SERVICE                  | s          |            |           |            | dmhas                                      |
|--------------------------------------------------------|----------------|-----------------------------------------------------------------------------------------|-----------------------------------------|-----------------------------|------------|------------|-----------|------------|--------------------------------------------|
| STATE O                                                | OF CONNECTICUT | I                                                                                       | OMHAS Data Performance S                | HAS Data Performance System |            |            |           |            |                                            |
| Tools                                                  | ne             | Client Profile                                                                          | Admission                               | Diagno                      | sis        | 5          | ervices   | Asses      | sments                                     |
| Joe Testing▼<br>SSN: 051810118<br>Provider: Provider A | SER            | WICES<br>Service Start Date Bet                                                         | ween: 4/8/2010                          | and [                       | 7/8/2010   |            |           |            | Select to <ul> <li>edit Service</li> </ul> |
|                                                        | Serv           | /ice<br>vidual Psychotherapy (fac                                                       | e to face) - 45-50 minutes              | Start Date                  | End Date   | Duration   | Svc Units |            |                                            |
| Version<br>Training 1.0                                | Indiv          | vidual Psychotherapy (fac                                                               | e to face) - 45-50 minutes              | 06/04/2010                  | 06/04/2010 | 45 Minutes | 1         |            | - TCM Services                             |
|                                                        | TCM            | with Client By Telephone                                                                |                                         | 06/04/2010                  | 06/04/2010 | 15 Minutes | 1         | 76 🐼       | cannot he                                  |
|                                                        | Indiv          | vidual Psychotherapy (fac                                                               | 06/07/2010                              | 06/07/2010                  | 45 Minutes | 1          | × 🕜       | undated or |                                            |
|                                                        | Indiv          | Individual Psychotherapy (face to face) - 45-50 minutes<br>TCM with Client By Telephone |                                         |                             | 06/10/2010 | 45 Minutes | 1         | $\times$   | dolotod                                    |
|                                                        | TCM            |                                                                                         |                                         |                             | 06/11/2010 | 15 Minutes | 1         | 76 🚳       | ueleteu                                    |
|                                                        | Indiv          | vidual Psychotherapy (fac                                                               | e to face) - 45-50 minutes              | 06/14/2010                  | 06/14/2010 | 45 Minutes | 1         | $\times$   |                                            |
|                                                        | Indiv          | vidual Psychotherapy (fac                                                               | e to face) - 45-50 minutes              | 06/16/2010                  | 06/16/2010 | 45 Minutes | 1         | × 🕜        |                                            |
|                                                        | TCM            | with Client By Telephone                                                                |                                         | 06/18/2010                  | 06/18/2010 | 15 Minutes | 1         | 76 16      | Select to                                  |
|                                                        | Indiv          | vidual Psychotherapy (fac                                                               | e to face) - 45-50 minutes              | 06/21/2010                  | 06/21/2010 | 45 Minutes | 1         | × 🗹        | delete                                     |
|                                                        | Indiv          | vidual Psychotherapy (fac                                                               | e to face) - 45-50 minutes              | 06/25/2010                  | 06/25/2010 | 45 Minutes | 1         | * 12       | Service                                    |
|                                                        | ТСМ            | with Client By Telephone                                                                |                                         | 06/25/2010                  | 06/25/2010 | 15 Minutes | 1         | 70 100     |                                            |
|                                                        | Indiv          | vidual Psychotherapy (fac                                                               | e to face) - 45-50 minutes              | 06/30/2010                  | 06/30/2010 | 45 Minutes | 1         | $\times$   |                                            |
|                                                        |                |                                                                                         | CLIENT MGT ROS                          | STER MGT                    | NEW SER    | WICE       |           |            | Services                                   |

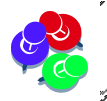

All services can be edited or deleted except TCM Services.

#### To delete a service:

- **1.** Select the  $\times$  icon to delete a service (except TCM).
- 2. Select OK when the message box displays. (Select NO to not delete.)
- 3. The service will be removed from the grid.

#### To make a change to a service:

- **1.** Select the edit *icon* in the grid for the service to be updated.
- 2. The Service information screen will display with the information for that service.
- 3. Update the fields as needed and select the SAVE button.
- 4. The updated service information will display on the SERVICES screen.
- Select the **NEW SERVICE** button to add a new service.
- Select the **CLIENT MGT** button to go back to the Client Management screen.
- Select the **ROSTER MGT** button to go back to the Roster Management screen.

#### **ERROR MESSAGES**

# SERVICES CANNOT BE DATED BEFORE THE ADMISSION DATE

Even though services can be 'batched' for the month, the service Start Date cannot be before the Admission Date.

Do as follows to remove the error:

- **1.** Enter the Admission Date for the Start Date.
- 2. Enter the end of the month date for the End Date.
- 3. Enter the Duration and number of Service Units accordingly.
- **4.** Service dates for each month going forward can be entered from the 1<sup>st</sup> to the 30<sup>th</sup> or 31<sup>st</sup> as long as the client is active and receiving the services.

|                                       | STATE OF CONNECTICUT                |              | DEPARTM<br>MENTAL HEALTH AND A<br>DMHAS Data Perfo | ENT OF<br>ADDICTION SERVICE<br>ormance System | s                           | dmhas               |             |  |
|---------------------------------------|-------------------------------------|--------------|----------------------------------------------------|-----------------------------------------------|-----------------------------|---------------------|-------------|--|
| Tools 🔻                               | <u>Home</u>                         | Client       | Profile                                            | Admission                                     | Diagnosis                   | Services            | Assessments |  |
| joe testing                           | 5/2011                              | Service Star | rt Date - The s                                    | ervice start date must be gre                 | ater than or equal to the a | admission date.     |             |  |
| Gender: Ma<br>Program: (<br>Admission | ale<br>Gatekeeper F<br>Status: Oper |              | Service:                                           | T1016 - Case Management                       | w/ Client Face to Face      |                     | ~           |  |
| Admission                             | Date: 09/19                         | /2011        | Start Date:                                        | 9/1/2011                                      |                             | End Date: 9/30/2011 |             |  |
| Training 2.0                          |                                     |              | Duration:                                          | 600 Minutes                                   |                             | Service Units: 20   |             |  |
|                                       |                                     | Sen          | vice Location:                                     | Other Place of Service                        | ~                           |                     |             |  |

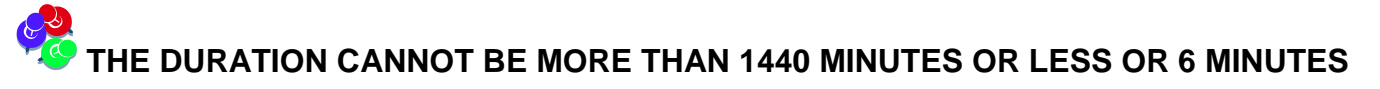

• Adjust the Duration accordingly to remove the error.

| C.gov                                                 |              | <b>ov</b> 1                                                 | Departme<br>Mental Health and A                             |                    | dmhas          |             |
|-------------------------------------------------------|--------------|-------------------------------------------------------------|-------------------------------------------------------------|--------------------|----------------|-------------|
|                                                       | STATE OF CON | NNECTICUT                                                   | DMHAS Data Perform                                          | nance System       |                |             |
| Fools 🔻                                               | <u>Home</u>  | Client Profile                                              | Admission                                                   | Diagnosis          | Services       | Assessments |
| SERVICEIN<br>FALSE -<br>SSN: 010101<br>Provider: Brid | D<br>.020    | Duration of Service - Inv<br>SERVICE INFORMATIO<br>Service: | olid Duration.<br>DN<br>90821 - Individual Psychother       | apy -75-80 minutes |                | ×           |
| Version<br>Fest 1.8                                   |              | Start Date:<br>Duration:<br>Service Location:               | 11/1/2014       1441       Minutes       Independent Clinic | Se                 | rvice Units: 1 |             |
|                                                       |              |                                                             | CANCEL                                                      | SAVE AND ADD AN    | DTHER          | Service     |

**DUPLICATE SERVICE CODES IN THE SAME DAY**: If a specific service has already been entered for the client for that date, an error will display.

- 1. If the service was provided more than once for that date, add the service minutes together for the **Duration** and enter '2' for **Service Units**.
- 2. If it is a duplicated entered in error, select the CANCEL button at the bottom of the screen.

| Cl.gu                              |             | <b>) v</b>                 | DEPARTMENT OF<br>MENTAL HEALTH AND ADDICTION SERVICES |                               |                                |                 |  |  |
|------------------------------------|-------------|----------------------------|-------------------------------------------------------|-------------------------------|--------------------------------|-----------------|--|--|
| STA                                | TE OF CON   | NECTICUT                   | DMHAS Data Perfo                                      | ormance System                |                                |                 |  |  |
| Tools 🔻 👔                          | Home        | Client Profile             | Admission                                             | Diagnosis                     | Services                       | Assessments     |  |  |
|                                    |             | Service - Duplicate servic | e. The specified service has a                        | lready been saved in this adr | nission with a service start d | ate of 2/1/2011 |  |  |
| SSN: 110002200                     |             | SERVICE INFORMATIO         | N                                                     |                               |                                |                 |  |  |
| Provider: Commu<br>Renewal Team (C | nity<br>RT) | Service:                   | 90804 - Individual Psychoth                           | erapy (face to face) 20-30 r  | nin                            | ~               |  |  |
| Vanian                             |             | Start Date:                | 11/1/2014                                             |                               |                                |                 |  |  |
| Test 2.0                           |             | Duration:                  | 30 Minutes                                            | Se                            | ervice Units: 1                |                 |  |  |
|                                    |             | Service Location:          | Office                                                | ~                             |                                |                 |  |  |
|                                    |             |                            |                                                       |                               |                                |                 |  |  |
|                                    |             |                            |                                                       |                               |                                |                 |  |  |
|                                    |             |                            | CANCEL SAVE                                           | SAVE AND ADD AND              | DTHER                          | Service         |  |  |

SERVICES ADDED AFTER DISCHARGE: Services cannot be dated after the client has been discharged or errors will display.

- 1. Select the Admissions tab to confirm the Discharge Date. (The Discharge Date was 10/31/2014.)
- 2. Enter the appropriate Start and End Dates. (Confirm the service dates and change accordingly.)

| Cl.gov                                     |                                                                                  | Departm<br>Iental Health and A                                    | ent of<br>Addiction Services                                  |                     | dmhas       |  |
|--------------------------------------------|----------------------------------------------------------------------------------|-------------------------------------------------------------------|---------------------------------------------------------------|---------------------|-------------|--|
| STATE OF CON                               | NNECTICUT                                                                        | DMHAS Data Perfo                                                  | ormance System                                                |                     |             |  |
| Tools  Tools                               | Client Profile                                                                   | Admission                                                         | Diagnosis                                                     | Services            | Assessments |  |
| SERVICEIND<br>TRUETEST -<br>SSN: 333002000 | Service Start Date - The s     Service End Date - Service     SERVICE INFORMATIO | ervice start date must be less<br>End Date must be less than<br>N | s than or equal to the dischar<br>or equal to discharge date. | ge date.            |             |  |
| Provider: Bridges                          | Service: 90806 - Individual Psychotherapy (face to face) - 45-50 minutes         |                                                                   |                                                               |                     |             |  |
| Version<br>Test 1.8                        | Start Date:<br>Duration:<br>Service Location:                                    | 11/1/2014<br>45 Minutes<br>Office                                 | Se                                                            | End Date: 11/1/2014 |             |  |
|                                            |                                                                                  | CANCEL                                                            | E SAVE AND ADD AN                                             | OTHER               | Service     |  |

Services can be added on or after the Admission Date and on or before the Discharge Date.

If you select the **SAVE AND ADD ANOTHER** button instead of the **SAVE** button and do not have another date to enter for that service for the reporting period, error messages will display.

| DEPARTMENT OF<br>MENTAL HEALTH AND ADDICTION SERVICES                                                |                                                                |                  |                      | dmhas       |
|----------------------------------------------------------------------------------------------------|----------------------------------------------------------------|------------------|----------------------|-------------|
| STATE OF CONNECTICUT DMH                                                                             | F CONNECTICUT DMHAS Data Performance System                    |                  |                      |             |
| Tools  Home Client Profile                                                                           | Admission                                                      | Diagnosis        | Services             | Assessments |
| Service Start Date - Required if ser                                                                 | vices are provided in record.                                  |                  |                      |             |
| CLIENT DORIS* + Service End Date - Required if convi                                                 | Service End Date - Required if services are provided in record |                  |                      |             |
| SSN: 000555000                                                                                       | de nice la date Requireu n'acrives are provideu intecord.      |                  |                      |             |
| Provider: United<br>Services Inc.<br>Service duration is invalid based on the 'from' and 'to' dates. |                                                                |                  |                      |             |
| SERVICE INFORMATION                                                                                  |                                                                |                  |                      |             |
| Training 1.7 Service: TCM0                                                                           | Service: TCM01 - TCM with Client Face to Face                  |                  |                      |             |
| Start Date:                                                                                          | Start Date: End Date:                                          |                  |                      |             |
| Duration: 30                                                                                         | Minutes                                                        |                  | Service Units: 1     | —           |
|                                                                                                    |                                                                |                  |                      |             |
| Service Location: Office                                                                             |                                                                |                  |                      |             |
| TCM INFORMATION                                                                                      |                                                                |                  |                      |             |
| First Name: Joe                                                                                      |                                                                |                  | Last Name: Clinician |             |
| Clinician Credentials: Licensed Clinical Social Worker (LCSW)                                        |                                                                |                  |                      |             |
|                                                                                                    |                                                                |                  |                      |             |
| Diagnosis: No Di                                                                                     | agnosis-Condition on Axis I or II                              |                  | *                    |             |
| SERVICE DATE(S) SAVED FOR TCM01 - TCM WITH CLIENT FACE TO FACE                                       |                                                                |                  |                      |             |
| Start Date End Date                                                                                  | Duration Servic                                                | e Units          |                      |             |
| 10/6/2014 10/6/2014                                                                                  | 30 Minutes 1                                                   |                  |                      |             |
| 10/10/2014 10/10/2014                                                                                | 30 Minutes 1                                                   |                  |                      |             |
| 10/14/2014 10/14/2014                                                                                | 30 Minutes 1                                                   |                  |                      |             |
| 10/11/2014 10/11/2014                                                                                | 30 Minutes 1                                                   |                  |                      |             |
| 10/24/2014 10/24/2014                                                                                | 30 Minutes 1                                                   |                  |                      |             |
| 10/28/2014 10/28/2014                                                                                | 30 Minutes 1                                                   |                  |                      |             |
| 10/31/2014 10/31/2014                                                                                | 30 Minutes 1                                                   |                  |                      |             |
| Select 'CANCEL to save the services in the grid.                                                     |                                                                |                  |                      |             |
|                                                                                                    | CANCEL SAVE                                                    | SAVE AND ADD ANO | THER                 | Service     |

- **1.** Confirm that all the service dates are listed in the grid.
- 2. Select the CANCEL button to remove the error messages.
- **3.**The services that were entered will display in the SERVICES grid.

# **STEP 6**: Once you have completed service entries for your client(s), log out of the DMHAS Data Performance System to ensure the confidentiality of the client data.

#### To logout, follow the steps below:

- 1. Click on the <u>Home</u> link on the Side Bar.
- 2. Once back on the Provider Suite of Applications screen, select Log out on the Side Bar.
- 3. Click on close (X) button on the upper right end of the screen.